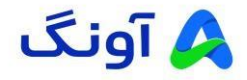

# راهنمای بروزرسانی تجهیزات هایک ویژن

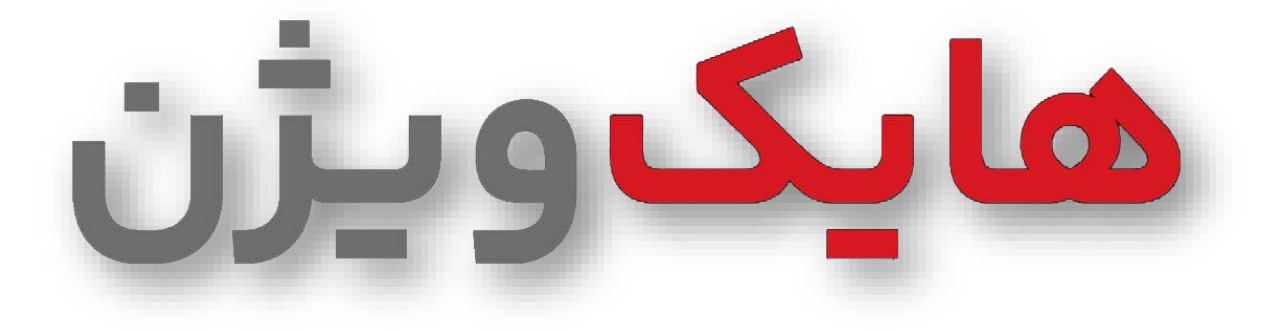

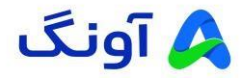

#### مقدمه

جهت بروزرسانی تجهیزات هایکویژن پس از دریافت فایل فریمور مورد نظر از سایت <u>https://www.hikvision.com/en/</u> میتوانید از دو طریق اقدام به بروزرسانی فریمور نمایید.

## نحوه انجام بروزرسانی :

- بروزرسانی از طریق منوی وب :
- الله از دریافت فایل فریمور تجهیزات مورد نظر، مطابق عکس زیر فایل های دریافتی را از حالت فشرده خارج نمایید.

| 声 FirmwareV5.7.23_241008_S3000605524 | 2/20/2025 9:47 AM | Compressed (zipp | 12,176 KB | - 1 |
|--------------------------------------|-------------------|------------------|-----------|-----|
| FirmwareV4.74.200_230522_S30005009   | 2/20/2025 9:44 AM | Compressed (zipp | 42,780 KB | - 1 |
| Firmware_V5.7.23_241008_S3000605524  | 2/20/2025 9:50 AM | File folder      |           | - 1 |
| Firmware_V4.74.200_230522_S30005009  | 2/20/2025 9:50 AM | File folder      |           |     |

## از مسیر زیر وارد قسمت بروزرسانی شوید 🖈

### Configuration->System->Maintenance->Upgrade

| I ord   I ord   I order formation   I order formation   I orde                                                                                                    | IIKVISION®      | Live View Configuration                                                                                                    | 🛧 Download Plug-in | 👤 admin | E+ Logout |
|----------------------------------------------------------------------------------------------------|-----------------|----------------------------------------------------------------------------------------------------|--------------------|---------|-----------|
| Image: space space | 🖵 Local         | Upgrade & Maintenance Security Audit Log                                                                                                    |                    |         |           |
| Solution Relocit   Mathematication Relocit   Solution Relocit   Solution Relocit   Under Managementa Relocit and all parameters, except the IP parameters and user information, is the default settings.   Network Default   Network Default   Vector All Default   Default Restore all parameters to default settings.   Image Default   Default Restore all parameters to default settings.   Image Default   Default Restore all parameters to default settings.   Image Default   Default Restore all parameters to default settings.   Image Default   Default Biowne   Imagementa Biowne   Imagementa Biowne   Imagementa Default   Imagementa Biowne   Imagementa Biowne   Imagementa Default   Imagementa Biowne   Imagementa Biowne   Imagementa Default   Imagementa Biowne   Imagementa Biowne   Imagementa Default   Imagementa Biowne   Imagementa Default   Imagementa Biowne   Imagementa Default   Imagementa Biowne   Imagementa Default   Imagementa Biowne   Imagementa Default   Imagementa Biowne   Imagementa Defa                                                                                                    | System 2        |                                                                                                    |                    |         |           |
| katerace Recci Recci     katerace     katerace     kater                                                                                                    | System Settings | Reboot                                                                                                    |                    |         |           |
| Scorely       Default         We Management       Rester       Rester<                                                                                                    | Maintenance     | Reboot Reboot the device.                                                                                                    |                    |         |           |
| Ver Mangerent Restar   Restar Restar   Restar Defat   Restar Defat   Restar <td>Security</td> <td>Default</td> <td></td> <td></td> <td></td>                                                                                                    | Security        | Default                                                                                                    |                    |         |           |
| Netoric Defauit     Notice     Notice     Defauit     Notice     Defauit     Notice     Defauit     Restore all parameters to defauit settings.     Notice     Defauit     Defauit <td>User Management</td> <td>Restore Reset all the parameters, except the IP parameters and user information, to the default settings.</td> <td></td> <td></td> <td></td>                                                                                                    | User Management | Restore Reset all the parameters, except the IP parameters and user information, to the default settings.                                                            |                    |         |           |
| Notes/adds     Internation Export     Device Parameters     Device Parameters </td <td>Network</td> <td>Default Restore all parameters to default settings.</td> <td></td> <td></td> <td></td>                                                                                                    | Network         | Default Restore all parameters to default settings.                                                                                                    |                    |         |           |
| I mage Deade Prantentes Deadoe Prantentes Deadoe Informa. Devolead the log, system information and hardware information. Import Config. File Device Prantentes Device Prantentes Device Prantente                                                                                                    | Video/Audio     | Information Export                                                                                                    |                    |         |           |
|                                                                                                    | 🔝 Image         | Device Parameters                                                                                                    |                    |         |           |
|                                                                                                    | Event           | Diagnose informa Download the log, system information and hardware information.                                                                                      |                    |         |           |
| Device Parameters Browne Import Status Upgrade Firmware v Browne Upgrade Status Note: The upgrading process will be 1 to 10 minutes, please don't disconnect power to the device during the process. The device reboots automatically after upgrading. Device Auto Maintenance                                                                                                    | 🗄 Storage       | Import Config. File                                                                                                    |                    |         |           |
| Status           Upgrade           Firmware           Status           Status           Note: The upgrading process will be 1 to 10 minutes, please don't disconnect power to the device during the process. The device reboots automatically after upgrading.           Device Auto Maintenance           Enable Auto Maintenance           C0201 Horison Digital Technology Co., Ltd. All Rights Reserved.                                                                                                    |                 | Device Parameters Browse Import                                                                                                    |                    |         |           |
| Upgrade         Firmware       Browse         Status         Nose: The upgrading process will be 1 to 10 minutes, please don't disconnect power to the device during the process. The device reboots automatically after upgrading.         Device Auto Mainmance                                                                                                    | _               | Status                                                                                                    |                    |         |           |
|                                                                                                    | 4               | Unorade                                                                                                    |                    |         |           |
| Status Status Note: The upgrading process will be 1 to 10 minutes, please don't disconnect power to the device during the process. The device reboots automatically after upgrading. Device Auto Maintenance Enable Auto Maintenance 02021 Holoson Digital Technology Co., Ltd. All Rights Reserved.                                                                                                    |                 |                                                                                                    |                    |         |           |
| Note: The upgrading process will be 1 to 19 minutes, please don't disconnect power to the device during the process. The device reboots automatically after upgrading.  Device Auto Maintenance  Enable Auto Maintenance  E00221 Hiorison Digital Technology, Co., Ltd. All Rights Reserved.                                                                                                    |                 | Status                                                                                                    |                    |         |           |
| Device Auto Maintenance  Enable Auto Maintenance  02021 Hiloision Digital Technology Co., Ltd. All Rights Reserved.                                                                                                    |                 | Note: The upgrading process will be 1 to 10 minutes, please don't disconnect power to the device during the process. The device reboots automatically after upgradin | ,                  |         |           |
| Enable Auto Mantesance     62021 Hilvision Digital Technology Co., Ltd. All Rights Reserved.                                                                                                    |                 | Device Auto Maintenance                                                                                                    |                    |         |           |
| 62021 Hikvision Digital Technology Co., Ltd. All Rights Reserved.                                                                                                    |                 | Enable Auto Maintenance                                                                                                    |                    |         |           |
|                                                                                                    |                 | 02021 Hitvision Digital Technology Co., Ltd. All Rights Reserved.                                                                                                    |                    |         |           |

با انتخاب گزینه Browse میتوانید از مسیری که فایل بروزرسانی در آن ذخیره شده فایل مورد نظر را آپلود نمایید

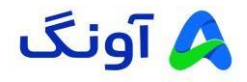

🔶 توجه : حتما فایل از حالت فشرده خارج گردد و فایل digicap انتخاب نمایید.

|                       |                                                                                                    |                         |                                                           | ,                          | kc x   + -                                                                                                    |           |
|-----------------------|----------------------------------------------------------------------------------------------------|-------------------------|-----------------------------------------------------------|----------------------------|----------------------------------------------------------------------------------------------------|-----------|
|                       | low > Firmware_V5.7.23_241008_S300                                                                                                    | ~ C                     | Search Firmware                                           | _v5.7.23_2 P               | P tà D ta 🖷 🖕 🗞                                                                                                    | (         |
| Organize • New folder |                                                                                                    |                         | =                                                         | : · 🛯 🕜                    | Learn                                                                                                    | more ×    |
| >  OneDrive           | Name                                                                                                    | Date modified           | Type                                                      | Size                       | 🌟 Downtoad Plug-in 🛽 👤 admin                                                                                        | E+ Logout |
|                       | digicap                                                                                                    | 2/20/2025 9:50 AM       | DAV Video                                                 | File (VL., 12.1            |                                                                                                    |           |
| Deskte                |                                                                                                    |                         |                                                           |                            |                                                                                                    |           |
| 🛓 Downloads 🔅         |                                                                                                    |                         |                                                           |                            |                                                                                                    |           |
| 🚆 Documents 📌         |                                                                                                    |                         |                                                           |                            |                                                                                                    |           |
| Nictures 🖈            |                                                                                                    |                         |                                                           |                            |                                                                                                    |           |
| 🕑 Music 🔹 🖈           |                                                                                                    |                         |                                                           |                            |                                                                                                    |           |
| 🔁 Videos 🛷            |                                                                                                    |                         |                                                           |                            | nation, to the default settings.                                                                                    |           |
|                       |                                                                                                    |                         |                                                           |                            |                                                                                                    |           |
| - Lavar               |                                                                                                    |                         |                                                           |                            |                                                                                                    |           |
| File name: dig        | gicap                                                                                                    | ~                       | 2                                                         | ~                          |                                                                                                    |           |
| File name: dig        | gicap                                                                                                    | ~                       | *:*<br>Open                                               | Cancel                     |                                                                                                    |           |
| File name: dig        | gicap<br>Diagnose informa                                                                                                    | micaa the iog, system   | •:•<br>Open                                               | Cancel                     |                                                                                                    |           |
| File name: di         | gicap<br>Usignose morma Uox<br>Import Config. File                                                                                                    | micaa the iog; system   | •:•<br>Open                                               | Cancel                     |                                                                                                    |           |
| File name: di         | gicap<br>Uragnose morma Uox<br>Import Config. File<br>Device Parameters                                                                                                    | micaa ine iog, system   | •:•<br>Open<br>Information and na                         | Cancel                     | Browse Import                                                                                                    |           |
| File name: di         | gicap                                                                                                    | micaa the log, system   | Cpen                                                      | Cancel                     | Browse Import                                                                                                    |           |
| File name: de         | gicap<br>Usignose momita Uon<br>Import Config. File<br>Device Parameters<br>Status<br>Upgrade                                                                                                    | micaa the rag, system   | Cpen                                                      | Cancel                     | Browse Inport                                                                                                    |           |
| File name da          | grap                                                                                                    | v                       | Cpen                                                      | Cancel                     | Erowse Import                                                                                                    |           |
| File name da          | gicap                                                                                                    | vinicaa ine rog; system | Cpen                                                      | Cancel aroware insormatio  | Browse Import                                                                                                    |           |
| File name da          | gicap<br>utigenee momita uoo<br>Import Config. File<br>Device Parameters Stutus<br>Stutus<br>Stutus<br>Stutus<br>Stutus<br>Nets: The upgrading process                                                    | will be 1 to 10 minute  | •:•<br>Open<br>untormation and na                         | Cancel aroware informatio  | Erowse Import                                                                                                    |           |
| File name du          | grap                                                                                                    | will be 1 to 10 minute  | •.•<br>Open<br>untormation and na<br>es, please don't dis | Cancel another information | Browse Import Trowse Upgrade the device during the process. The device reboots automatically after upgrading.       |           |
| File name da          | grap<br>Unigonal storma una<br>Import Config. File<br>Device Parameters Status<br>Upgrade<br>Firmware ♥<br>Status<br>Nets: The upgrading process<br>Device Autos Mainterance<br>□ Erable Auto Mainterance | will be 1 to 10 minute  | t.<br>Open<br>I mormason ano na<br>es, please don't dis   | acoware informatio         | Browse Import<br>Drowse Upgrade<br>the device during the process. The device reboots automatically after upgrading. |           |

🔹 پس از انتخاب فایل گزینه <mark>Upgrade</mark> را انتخاب نمایید.

|                 | Eve view Conligu                        |                                                                                                    | M. Connost indau | - | E- cogour |
|-----------------|-----------------------------------------|----------------------------------------------------------------------------------------------------|------------------|---|-----------|
| ) Local         | Upgrade & Maintenance                   | Security Audit Log                                                                                                    |                  |   |           |
| ] System        | Reboot                                  |                                                                                                    |                  |   |           |
| System Settings | Reboot                                  | Reboot the device.                                                                                                    |                  |   |           |
| Security        | Default                                 |                                                                                                    |                  |   |           |
| User Management | Restore                                 | Reset all the parameters, except the IP parameters and user information, to the default settings.                                              |                  |   |           |
| Network         | Default                                 | Restore all parameters to default settings.                                                                                                    |                  |   |           |
| Image           | Information Export<br>Device Parameters |                                                                                                    |                  |   |           |
| Event           | Diagnose Informa                        | Download the log, system information and hardware information.                                                                                 |                  |   |           |
| Storage         | Import Config. File                     |                                                                                                    |                  |   |           |
|                 | Device Parameters                       | Browse Import                                                                                                    |                  |   |           |
|                 | Status                                  |                                                                                                    |                  |   |           |
|                 | Eirmware V<br>Status                    | C UsersLavgfDownloads/Firmware_V5.7.23_241008_ Browse Userade                                                                                  |                  |   |           |
|                 | Note: The upgrading pro                 | cess will be 1 to 10 minutes, please don't disconnect power to the device during the process. The device reboots automatically after upgrading | ng.              |   |           |
|                 | Device Auto Maintena                    | nce                                                                                                    |                  |   |           |
|                 | Enable Auto Maintena                    | too<br>02021 Hikvision Diaital Technology Co., Ltd. All Rights Reserved.                                                                       |                  |   |           |
|                 |                                         | organis construient onlinent construction (1), onal deals construction).                                                                       |                  |   |           |

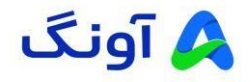

🖌 🛛 توجه : پس از بروزرسانی دستگاه به حالت ریبوت (خاموش و روشن) میشود.

|             | Honorde & Maintenance - Council Audit on                                                                                                    |       |
|-------------|----------------------------------------------------------------------------------------------------|-------|
| Local       | opginde a meinenance Security Auda Log                                                                                                    |       |
|             | Reboot                                                                                                    |       |
|             | Reboot Reboot the device.                                                                                                    |       |
| Maintenance | D.L.D.                                                                                                    |       |
|             | Dentaut Descal at the excemptor, except the D excemptors and user information to the default entires                                                                                          |       |
|             | Resource     Resource and an parameters, except the in- parameters and use monimation, to the default sealings.     Default     Resource and increased and the parameters in default searches |       |
|             |                                                                                                    |       |
| VideorAudio | Information Export Upgrading                                                                                                    |       |
|             | Device Parameters                                                                                                    |       |
|             | Diagnose Informa Download the log, system inform atom 62%                                                                                                    |       |
|             | Import Config. File                                                                                                    |       |
|             | Device Parameters Browse Import                                                                                                    |       |
|             | Status                                                                                                    |       |
|             | Upgrade                                                                                                    |       |
|             | Firmware V C:Users'Lavaf/Downloads/Firmware_V5.7.23_241008 Browse Upgrade                                                                                                    |       |
|             | Status                                                                                                    |       |
|             | Note: The upgrading process will be 1 to 10 minutes, please don't disconnect power to the device during the process. The device reboots automatically after upgrading process.                | ding. |
|             | Device Auto Maintenance                                                                                                    |       |
|             | Enable Auto Maintenance                                                                                                    |       |
|             |                                                                                                    |       |

| IKVISION®   | Live View Configuration A Download Plug in 1 admin D Log                                                                                                    | jout |
|-------------|----------------------------------------------------------------------------------------------------|------|
| D Local     | Upgrade & Maintenance Security Audit Log                                                                                                    |      |
|             | Bahout                                                                                                    |      |
|             | Reboot Reboot the device.                                                                                                    |      |
| Security    | Default                                                                                                    |      |
|             | Restore Reset all the parameters, except the IP parameters and user information, to the default settings.                                                              |      |
| Network     | Default Restore all parameters to default se vi                                                                                                    |      |
| Video/Audio | Information Export                                                                                                    |      |
| Image       | Device Parameters                                                                                                    |      |
|             | Diagnose Informa Download the log, system informatic 1.  CRebooting                                                                                                    |      |
| Storage     | Import Config. File                                                                                                    |      |
|             | Device Parameters                                                                                                    |      |
|             | Slatus                                                                                                    |      |
|             | Upgrade                                                                                                    |      |
|             | Firmware C: UsersiLovel/UownloadsFirmware_V5 / 23 241018 Browse Upgrade                                                                                                |      |
|             | Note: The upgrading process will be 1 to 10 minutes, please don't disconnect power to the device during the process. The device reboots automatically after upgrading. |      |
|             | Device Auto Maintenance                                                                                                    |      |
|             | Enable Auto Maintenance                                                                                                    |      |
|             | 62021 Hivesian Digital Technology Co., Lki Ali Rights Reserved.                                                                                                    |      |
|             |                                                                                                    |      |

توجه: پس از روشن شدن مجدد دستگاه حتما دستگاه را به حالت اولیه کارخانه برگردانید. (تمامی تنظیمات
 پس از بازگردانی به حالت کارخانه حذف میشود که میتوانید پس از راه اندازی مجدد آنها را اعمال نمایید.)

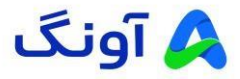

راهاندازی مجدد (Reset Factory) تجهیزات هایکویژن از طریق منوی وب میبایست مراحل زیر را دنبال کنید:

| Welcome                                                                                          |  |
|--------------------------------------------------------------------------------------------------|--|
| English v                                                                                        |  |
| 8 admin                                                                                          |  |
| <u>ه</u>                                                                                         |  |
| Forgot password?                                                                                 |  |
| Log In<br>When using the product, please respect the privacy and<br>other rights of individuals. |  |
|                                                                                                  |  |

ارد صفحه ورود شده و نام کاربری و رمز عبور را وارد نمایید.

بس از ورود به منوى كالا از مسير زير اقدام به راهاندازي مجدد تنظيمات نماييد.

## Maintenance and Security-> Backup and Restore-> Default

| KVISION®     | 2                           |                                                                           | ୟ ଈି 00 admin ∨ |
|--------------|-----------------------------|---------------------------------------------------------------------------|-----------------|
| Rest         | art Upgrade                 | Backup and Restore Security Audit Log Device Debugging                    |                 |
| Backup       | L                           |                                                                           |                 |
| }<br>iration | Device Parameter            | Export                                                                    |                 |
| nance Reset  |                             |                                                                           |                 |
| curity       | Restore to Default Settings | Restore                                                                   |                 |
|              |                             | All data except network parameters and user accounts will be cleared.     |                 |
|              | Restore to Factory Settings | Default All functions and purmeters will be restored to factory settings. |                 |
|              | Import Parameter            |                                                                           |                 |
|              | Device Parameter            | Import                                                                    |                 |
|              |                             |                                                                           |                 |
|              |                             |                                                                           |                 |
|              |                             |                                                                           |                 |

پس از بازگردانی تنظیمات و ریبوت دستگاه میتوانید مجدد تجهیز را راه اندازی نموده و تنظیمات مورد نیاز را
 اعمال نمایید.

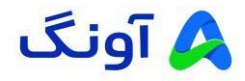

- ۲. بروزرسانی از طریق منوی GUI:
- جهت بروزرسانی دستگاه خود از طریق منوی GUI میبایست فایل فریمور را از حالت فشرده خارج نمایید و بر روی
   یک فلش (USB Flash Memory) اضافه نمایید. سپس Flash Memory را از طریق پورت USB به دستگاه
   متصل نمایید، سپس وارد منوی دستگاه شده از مسیر زیر اقدام به بروزرسانی نمایید.

| NVR                    | <b>A</b> ( | ¢    |                                                                       |                                                                        | ©⊧ ⊙ | ¢   | ч ()      |
|------------------------|------------|------|-----------------------------------------------------------------------|------------------------------------------------------------------------|------|-----|-----------|
| Channel Target Detecti |            |      | System Info                                                           |                                                                        |      |     |           |
|                        |            |      | Network Vide<br>Model DS-7<br>SN 1620221121CCR<br>Version No. V4.74.2 | <b>to Recorder</b><br>1616NI-K2<br>RK93274157WCVU<br>200. Build 230522 |      |     |           |
|                        |            |      | Hardware Version<br>Simple Restore<br>Restore to                      | Factory Defaults                                                       |      |     |           |
|                        |            |      |                                                                       |                                                                        |      |     | n<br>Q    |
|                        |            |      |                                                                       |                                                                        | > 0  | ¢   | 16 Matter |
|                        |            | 🎲 LG |                                                                       |                                                                        |      | 4.5 |           |

Maintenance (system info) - > Upgrade

 پس از ورود به بخش بروزرسانی از قسمت Local Upgrade نام Flash Memory خودرا انتخاب کرده سپس فایل مرتبط را انتخاب نمایید، پس از بروزرسانی دستگاه خاموش و سپس روشن میشود.

| Device Upgrade |               |                    |               |                 |          |        | ×         |
|----------------|---------------|--------------------|---------------|-----------------|----------|--------|-----------|
| Local Upgrade  | Device Name   | USB Flash Disk 1-1 |               | File Format     |          |        |           |
| Online Upgrade | ☆ Upgrade O   | Refresh            |               |                 |          |        |           |
|                | File Name     | I File Size        | I File Type 💲 | Edit Date       | I Delete | I Play |           |
|                | 5             |                    | Folder        | 01-01-1970 00:0 | 0:00 -   |        |           |
|                | 📑 digicap.dav | 41.78MB            |               | 22-05-2023 18:3 | 5:40 🔟   |        |           |
|                |               |                    |               | No              |          |        |           |
|                |               |                    |               |                 |          |        | C         |
|                |               |                    | សិរេទ         |                 |          |        | Millional |

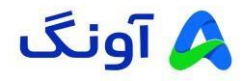

توجه: پس از روشن شدن مجدد دستگاه حتما دستگاه را به حالت اولیه کارخانه برگردانید. (تمامی تنظیمات
 پس از بازگردانی به حالت کارخانه حذف میشود که میتوانید پس از راه اندازی مجدد آنها را اعمال نمایید.)

راهاندازی مجدد (Reset Factory) تجهیزات هایکویژن از طریق منوی GUI میبایست مراحل زیر را دنبال کنید:

🖌 جهت این کار وارد قسمت Maintenance (system info) شوید و گزینه Factory Default را انتخاب نمایید.

| NVR                   | <br>۲ | R | ø    |                                                                                                    | ́О ⊙ 🐛 ҥ ()                                               |
|-----------------------|-------|---|------|----------------------------------------------------------------------------------------------------|-----------------------------------------------------------|
| Channel Target Detect |       |   |      | System Info                                                                                                    |                                                           |
|                       |       |   |      | Network Video Recorder<br>Model D6:7616NI-K2<br>SNI 1620221121CCRRK93274157WCVU<br>Version No. V4 74.200 Build 230522 | MIKVISION                                                 |
|                       |       |   |      | Hardware Version B-R Restore all<br>to default a<br>Simple Restore I Factory Default<br>Restore to Inactive           | device parameters<br>ettings.<br>S<br>Mike VISION<br>Mere |
|                       |       |   |      | +                                                                                                    | HIKVISION                                                 |
|                       |       |   |      | < 1/1                                                                                                    | > 1 c c t t t t t t t t t t t t t t t t t                 |
|                       |       | 9 | 9 LG |                                                                                                    |                                                           |

در صورت نیاز به راهنمایی بیشتر، می توانید با تیم پشتیبانی از طریق شماره ۱۶۶۵ تماس بگیرید.